### 1. Type in *onlineinduction.com/cytec/index.php* into your browser.

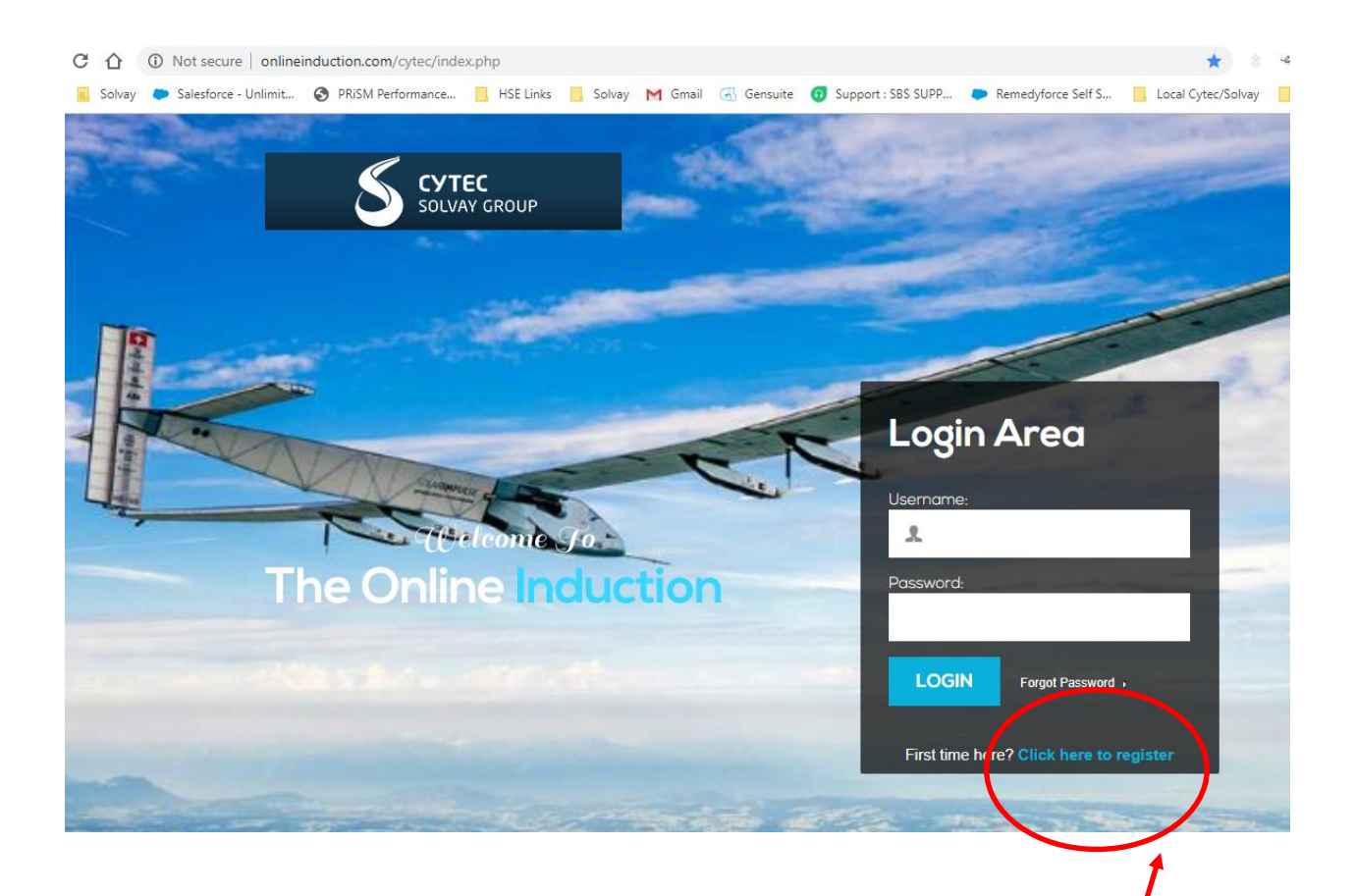

2. If you have previously registered, you may log on with your e-mail (username) and password. Otherwise, click on Click here to register.

#### **3.** Click on the applicable selection.

NOTE 1: Visitor is for Piedmont only and all visitors must be escorted.

NOTE 2: There is a separate orientation for Piedmont and for Rock Hill. If you will work at both sites, you must register separately and complete each orientation separately.

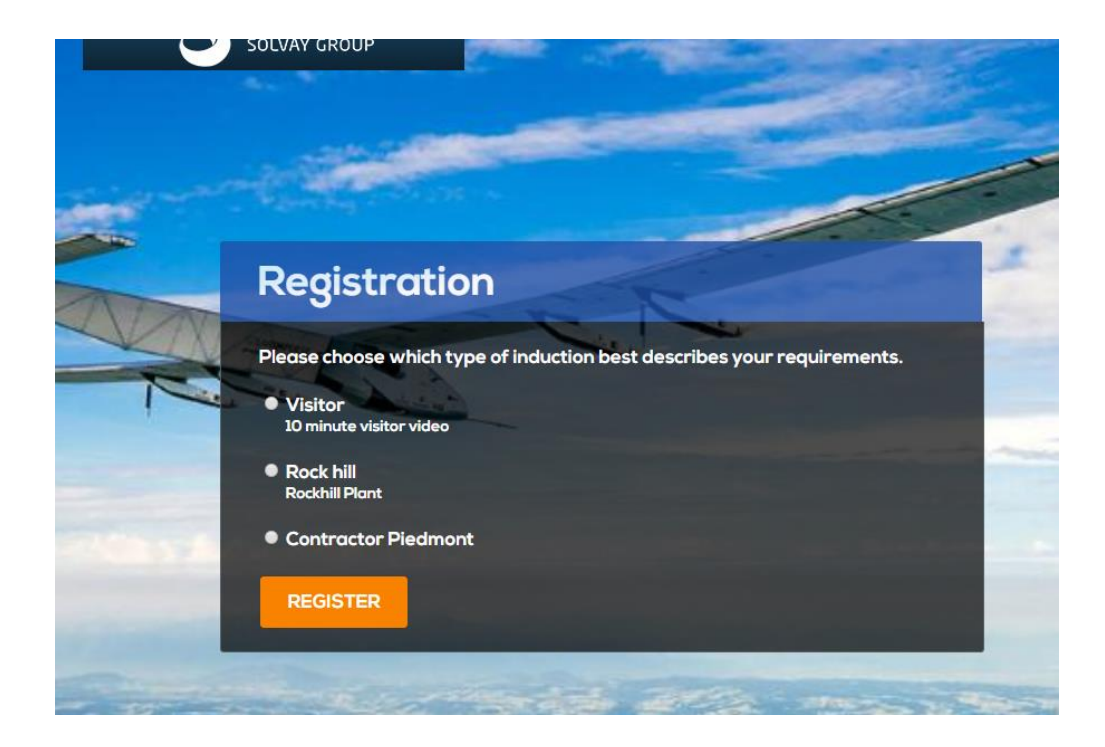

4. The following screen will come up:

|              |                           |              |                                  | -         |
|--------------|---------------------------|--------------|----------------------------------|-----------|
| Regi         | stration                  |              |                                  |           |
| Please fill  | out the registration belo | w            |                                  |           |
| First name:  | 2.13                      | Last name:   |                                  | 1         |
| Your Compa   | any:                      | Your Email:  | (This will become your username) |           |
| Your Email : | again:                    | Mobile:      |                                  |           |
| Choice of p  | assword:                  | Password aga | in:                              |           |
| REGIS        | TER                       |              |                                  | 1.101.101 |
|              |                           |              |                                  |           |

- Enter your first and last name as well as your company. This will be printed on your Certificate when the training is completed.
- <u>E-mail</u>: if you do not have a valid e-mail, you can enter anything into this field. Be sure to repeat it exactly in the Your Email again box. Example: johnsmith, 1234, xxd4, etc.
- If you do not use a valid e-mail as the username, Solvay will not have a method to send you a reminder e-mail for the annual orientation. However, this is not a requirement for completing the training.
- Mobile number is optional.
- <u>Password</u>: can be any combination of letters, numbers and symbols. Be sure to repeat it exactly in the *Password again* box.

5. You will read the acknowledgement statement and then click in the box. Then you will click on Continue.

| Welcome to the Online Induction<br>This Online Induction is aimed at ensuring that you can quickly review the expectations of our company whilst you are on our site. If you have any problems using this<br>program then please contact us.<br>Thank you<br>Management<br>I have read and understood the following:<br>I hereby agree that I am the person into the password to access this portal. By the password to access this portal. By therefore take full responsibility for completing this induction portal versonally and answering                                                                                                    |                                                                                                | TION.com                                          |                                                         |
|----------------------------------------------------------------------------------------------------|------------------------------------------------------------------------------------------------|---------------------------------------------------|---------------------------------------------------------|
| This Online Induction is aimed at ensuring that you can quickly review the expectations of our company whilst you are on our site. If you have any problems using the program then please contact us. Thank you Management I have read and understood the following: I hereby agree that I am the person who has been given the log in details and password to access this portal. By electing of agree I therefore take full responsibility for completing this induction opertal versonally and answering                                                                                                    |                                                                                                |                                                   |                                                         |
| program then please contact us. Thank you Management I have read and understood the following: I hereby agree that I am the person who has been given the log in details and password to access this portal. By electing VI agree I therefore take full responsibility for completing this induction portal versonally and answering                                                                                                    | icome to the Online Induction<br>is Online Induction is aimed at ensuring that you can quickly | y review the expectations of our company whilst y | ou are on our site. If you have any problems using this |
| Thank you<br>Management<br>I have read and understood the following:<br>I hereby agree that I am the person who<br>has been given the log in details and<br>password to access this portal. By<br>crecting VI agree I therefore take full<br>responsibility for completing this<br>induction portal versonally and answering                                                                                                    | gram then please contact us.                                                                   |                                                   |                                                         |
| Management I have read and understood the following: I hereby agree that I am the person who has been given the log in details and password to access this portal. By electing to agree I therefore take full responsibility for completing this induction portal versonally and answering                                                                                                    | ank you                                                                                        |                                                   |                                                         |
| I have read and understood the following:                                                                                                    | nagement                                                                                       |                                                   |                                                         |
| I hereby agree that I am the person the characteristic for the second second se | ave read and understood the following:                                                         |                                                   |                                                         |
| password to access this portal. By<br>refecting to access this portal. By<br>responsibility for completing this<br>induction portal responsibility and answering                                                                                                    | hereby agree that I am the person tho                                                          |                                                   |                                                         |
| responsibility for completing this                                                                                                    | ssword to access this portal. By                                                               |                                                   |                                                         |
| induction portal personally and answering                                                                                                    | Tecting we agree I therefore take full sponsibility for completing this                        |                                                   |                                                         |
|                                                                                                    | duction portal personally and answering                                                        |                                                   |                                                         |
| Continue                                                                                                    | ontinue                                                                                        |                                                   |                                                         |

Home | Contact | Logout

# 6. The following menu will appear. You need to complete all 6 steps before you can receive your certificate.

Note: The Visitor page and the Rock Hill page only have 5 selections.

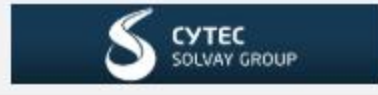

### Welcome to the Online Induction

You must complete the Online Induction prior to the commencement of any work. You are responsible to ensure that you comply with the requirements of our policies and procedures.

#### **Online Induction Steps**

| 1 | Required Documents        |
|---|---------------------------|
| 2 | Safety Induction Video    |
| 3 | Additional Notes          |
| 4 | Process Safety Management |
| 5 | Assessment                |
| 6 | Check List                |

Required Documents

Enter the required information in all the fields. If you do not have a valid driver's license, leave those boxes blank.

Note: The Visitor page does not require Driver's License information.

| Name:                               | Jarrett Brown                                                 |
|-------------------------------------|---------------------------------------------------------------|
| Company:                            | Solvay                                                        |
| Drivers License Number and State:   | xxxxxxx SC                                                    |
| Drivers License<br>Expiration Date: | 0.414/2020                                                    |
|                                     | Submit and Continue                                           |
| Click <mark>Submit and C</mark>     | ontinue.                                                      |
| 2 Safety                            | y Induction Video                                             |
| Click the <u>Play</u> butto         | on to watch the video. When completed, click on <u>Next</u> . |
|                                     | Please click through the below induction content              |
| Solvay                              | Introduction to<br>Composite Materials                        |

Back

Next

3

Additional Notes

### Read the slides and then click the button at the bottom.

| •                    | PIEDMONT CONTRACTOR INDUCTION                                                                                                    |                                      |
|----------------------|----------------------------------------------------------------------------------------------------|--------------------------------------|
|                      | ADDITIONAL INFORMATION                                                                                                    |                                      |
|                      | 14                                                                                                    | Solvay<br>Life<br>Saving             |
|                      | Changes in Hot Work Policy                                                                                                    | Rules                                |
|                      | After the completion of hot work that had the potential to generate sparks, flames, etc. (f<br>example, welding, grinding, etc.), the following is required:                           | or                                   |
|                      | <ul> <li>Fire Watch for 60 minutes</li> <li>Monitoring for 3 hours – responsibility of Solvay employees to coordinate with contra-</li> </ul>                                          | ctor                                 |
|                      | Changes in Elevated Work Policy                                                                                                    |                                      |
| I                    | If someone is exposed to a fall from a height of 4 feet or more, fall protection is required.                                                                                          |                                      |
|                      | <ul> <li>This policy applies to ladders as well as working surfaces and equipment.</li> <li>Fall protection can be passive (guard rails, etc.) or active (personal harness)</li> </ul> |                                      |
|                      |                                                                                                    |                                      |
|                      |                                                                                                    |                                      |
| Life<br>Savi<br>Rule | 08-MAR-2019                                                                                                    | SOLVAY<br>sking more from chamistry* |
|                      |                                                                                                    | PREV NEXT                            |

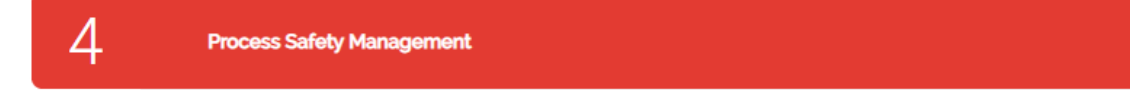

Read the slides and then click the button at the bottom.

NOTE: This section is only included on the Contractor-Piedmont page.

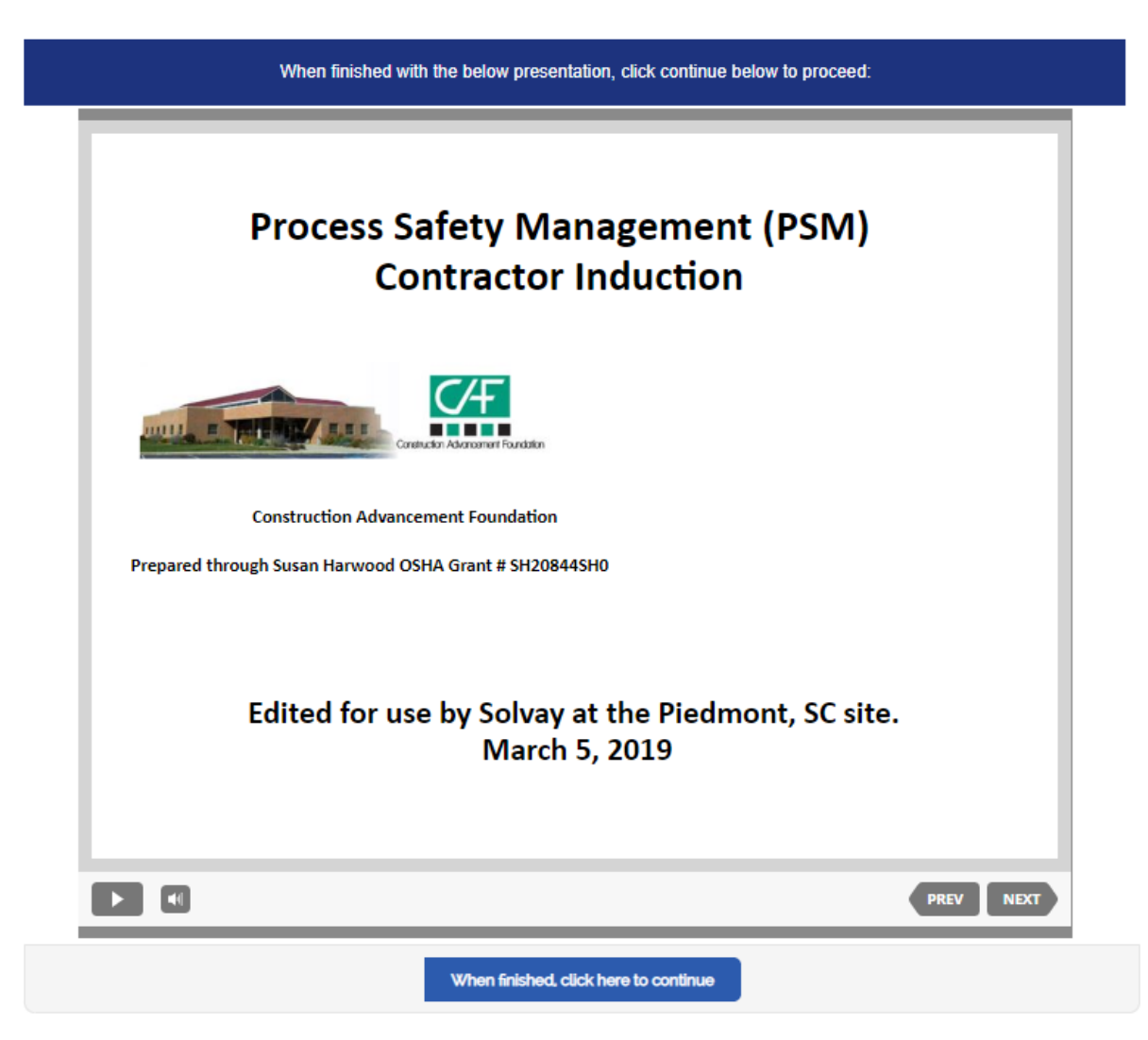

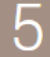

Assessment

#### Please complete the quantions below.

#### Online Course

Who is responsible for identifying health and safety hazards? No One Employers, property managers, building owners and cleaners are seponable to identifying health and safety hazards Everyone else builton me People wilding accord on the streat

#### Who is responsible for following safe work procedures?

Everyons is responsible for following safe work procedures
 No-one should follow safe work procedures
 Safe work procedures are not needed at any site
 None of the above

What should you do if you encounter an unlabeled container?

Throw it into the woods
 Open it and small it
 Report it to your supervisor or to Solvay immediately

What is the onsite emergency contact number at the Predmont site?

9999 911 411 None of the

Safety work permits are required only for Solvay employees who are engaged in mechanical and electrical work.

True False

The contined space attendant shall remain outside the space under all circumstances until properly releved?

True False

What PPE should you waar when working on site in Piedmont?

Copplex or eye wear and tearing protection
 Nothing is required
 Safety glasses only
 Safety Shoes
 Follow what is required on the Safe Work Per

What does I'l'b stand for?

Personal Protective Equipment
 Personal Pipe Electron
 Personal Police Electron
 Desint stand for anything

Contractor locks must be

Green Yellow Blue

Contractory is one of 14 elements of Process Safety Management.

True False

The Solvay Predmont site is covered by Process Safety Management for what reason?

DMSD We make products for the military Acrylonitrite We have over 250 employees

The purpose of Process Safety Nanagement is to prevent or minimize the consequences of catastrophic releases of toxic, reactive, faminable or explosive chemicals that may result in toxic, hire or explosion hazards.

True

Process Safety Management does not require the Contract Company to train its employees that will be working on a PSM-covered site.

True False

Reactions can release thermal energy or create a rapid increase in volume'pressure which can lead to mechanical failure or loss of containment.

Continue

True False

You will take the assessment by clicking in the circle next to the correct answer. You must achieve 100% in order to complete the orientation.

If you miss a question, you will be prompted to answer your incorrect questions again. You will continue this until you have 100% correct.

# When all answers are correct, you will receive the following prompt and will click <u>Continue</u>.

| Online Course                                                                                         | /                                                                                                    |  |
|----------------------------------------------------------------------------------------------------|----------------------------------------------------------------------------------------------------|--|
| Please select the of<br>(red ones are incorr<br>Thank you, all ans<br>Please click contin<br>Continue | one best answer for each question below:<br>rect and you will need to re-attempt)<br>swers correct.<br>nue below |  |

6

**Check List** 

#### Read and check each box acknowledging each step. Then click Submit.

| Please progress through the below check list |                                                                                                    |  |
|----------------------------------------------|----------------------------------------------------------------------------------------------------|--|
|                                              | I have watched the Solvay Contractor Induction video for Piedmont and acknowledge the safety rules and<br>policy. |  |
|                                              | All incidents will be reported to Solvay immediately. Emergency number is 9999 or 299-9399 from an outside phone. |  |
| •                                            | Smoking and tobacco use only allowed in designated gazebos.                                                       |  |
|                                              | All non-routine work will be done under a Safe Work Permit.                                                       |  |
|                                              | I will keep my Solvay Identification badge on my person at all times while on-site.                               |  |
|                                              |                                                                                                    |  |

Submit

#### The last step is to click in the circle below for final acknowledgement:

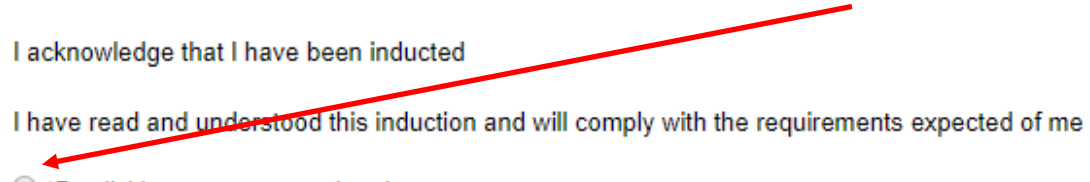

\*By clicking you agree to the above

# Once you have completed all these steps, you will receive the notification and link to your certificate.

I acknowledge that I have been inducted

I have read and understood this induction and will comply with the requirements expected of me

\*By clicking you agree to the above

**Thank you Jarrett Brown** - You have successfully completed the Online Induction. You will automatically receive a reminder notification to be refreshed on the induction in 1 years time.

Download Induction Certificate

- Verify your name, company and date on the certificate.
- <u>Piedmont Contractors</u>: print the certificate and bring it to Security. The guard will file the certificate and issue you a blue Contractor card that will allow you to enter the site. The blue card is good for one year.
- <u>Piedmont Visitors</u>: print the certificate and submit it to your Job Representative. Keep it with you for each visit.
- <u>Rock Hill Contractors</u>: check in with your Solvay Job Representative when entering the site who will validate your certificate on-line.

### Certificate of Completion

This is to certify that

Jarrett Brown From Solvay

Has successfully completed the Online Site Induction

on the 20/08/2019

Induction type: Contractor Piedmont